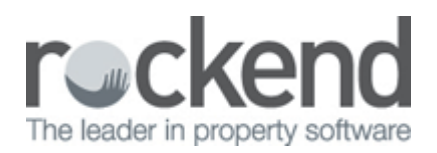

## How to Reverse a Sundry Receipt in REST Professional

## Overview

A Sundry Receipt is for the purpose of receipting monies you receive that are not tenant rent, bond, invoices etc.

You may be required to reverse a sundry receipt due to some sort of receipting error.

This document will cover:

- How to Reverse a Sundry Receipt from Current Period
- How to Reverse a Sundry Receipt from Previous Period

How to Reverse a Sundry Receipt from Current Period

- 1. Go to Transactions > Cancel Transactions and click on Receipt Reversal
- 2. Enter the receipt number in the Reference No. field and press Enter
- 3. Click **OK-F12**
- 4. Select **Yes** to the prompt to confirm the reversal

| 🗙 Receipt Reversal                                                     |                                   |
|------------------------------------------------------------------------|-----------------------------------|
| Reference No. 6811                                                     | Receipt Reversal                  |
| Date Description<br>19/10/15 Owner contribution to repair fridge       | Op ## Clear - F2 Clear - F2       |
| Account Tax Bank Charges M.Fee Amount GST<br>140 0.00 0.50 0.00 300.00 | incl<br>0.00 V<br>0K - F12 Yes No |

**NOTE:** This will automatically reverse any bank charges or management fees collected and prints a copy of the receipt reversal. The reason entered for cancellation will appear on the tenant ledger.

## How to Reverse a Sundry Receipt from Previous Period

Rest Professional does not have a function for reversing receipts from a previous period (unless rent only), therefore the receipt will need to be manually reversed.

- 1. Go to Transactions > Quick Disbursements
- 2. Enter in the criteria:
  - Property Enter the Property alpha you need to reverse the funds from and press ENTER
  - Amount Enter the amount as per the original receipt to be reversed
  - Cheque number Enter the cheque number 999999 (Self-Presenting Cheque Number)
  - Description Reverse Receipt number ####
  - Account code Enter the same account code as originally used when receipted

## 3. Click **OK-F12**

| 🐞 Disbur                                  | sements               |                    |                                                                                                  |            |                     |                          |             |
|-------------------------------------------|-----------------------|--------------------|--------------------------------------------------------------------------------------------------|------------|---------------------|--------------------------|-------------|
| Property                                  | BALLY<br>Exp. limit   | 0.00               | Property details (DW/NER: SMITH)<br>88 Bally St<br>Sydney NSW 2000<br>John Smith<br>02 9999 9999 |            |                     |                          |             |
|                                           | Balance<br>493.50     |                    | Outstand, due Bal, after out. Disbs paid Ptop. dis<br>0.00 493.50 0.00                           |            | Prop. disbs<br>0.00 | s X<br>1.00 Cancel - ESC |             |
| Incl GST \$300.00<br>Cheque number 999999 |                       | \$300.00<br>999999 | GST \$0.00                                                                                       |            | Excl GST \$300.00   | \$300.00                 | Action - F1 |
|                                           | Pay to<br>Description | John Smi           | th<br>receipt oursher El                                                                         | Clear - F2 |                     |                          |             |
| Account code                              |                       | 140                | Contributions From Owner                                                                         |            |                     |                          | OK · F12    |

**NOTE:** You will need to ensure that any management fees or bank charges that were originally charged are manually refunded. This can be done by doing a journal. For more information on how to do a journal, please see document **"Journal Entries in REST"**.

02/02/2016 10:55 am AEDT